http://warmup95.fr/Inscription-Invite

## **Inscription Invité**

- Tutoriels -

Date de mise en ligne : jeudi 31 janvier 2019

Copyright © Moto Club Warmup 95 - Tous droits réservés

## Sommaire

- Créez votre identifiant visiteur
- <u>S'inscrire à une balade</u>

## Créez votre identifiant visiteur

• Sur la page d'accueil, cliquez sur le + de la boite Identification

[http://warmup95.fr/sites/warmup95.fr/local/cache-vignettes/L325xH241/ecran1-c7c79.png]

• Un formulaire double s'ouvre, le premier est pour la connexion quand vous aurez confirmation de votre inscription. Le second est à remplir, Nom ou Pseudo (obligatoire), adresse email (obligatoire), mot de passe et confirmation de mot de passe (obligatoire) VALIDEZ

[http://warmup95.fr/sites/warmup95.fr/local/cache-vignettes/L174xH400/ecran2-609b4.png]

Vous ne recevrez pas de message de confirmation, par contre il vous faudra attendre un peu que votre inscription soit validée.

Votre identifiant va vous permettre de vous inscrire sur les balades de notre agenda et seulement cela !

## S'inscrire à une balade

Après vous être connecté avec le premier formulaire, il vous suffit de vous déplacer sur le mini-calendrier situé sur la colonne de droite de l'onglet Accueil.

[http://warmup95.fr/sites/warmup95.fr/local/cache-vignettes/L309xH302/ecran3-394f4.png]

Pour changer de mois, d'année, il vous suffit de cliquer sur les flèches, droite ou gauche, vous vous déplacerez ainsi sur le calendrier de mois en mois, jusqu'à la date choisie.

[http://warmup95.fr/sites/warmup95.fr/local/cache-vignettes/L318xH301/ecran4-4d500.png]

En passant le curseur de la sourie sur le jour vous avez le titre de la sortie. En cliquant sur la date vous ouvrez la sortie correspondante

http://warmup95.fr/sites/warmup95.fr/local/cache-vignettes/L400xH297/ecran5-c562e.png

Il vous suffit de choisir le bouton correspondant à votre choix

- J'y serai
- J'y serai peut-être
- Je n'y serai pas

Cliquez ensuite sur le bouton Enregistrer pour valider votre choix.

Pour vous inscrire à une autre sortie, vous n'avez pas besoin de revenir à l'accueil, refaite simplement la sélection sur le mini-calendrier.